LZR<sup>®</sup>-WIDESCAN

**OPENING, PRESENCE, & SAFETY SENSOR FOR INDUSTRIAL DOORS** 

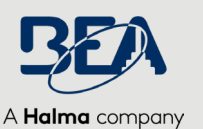

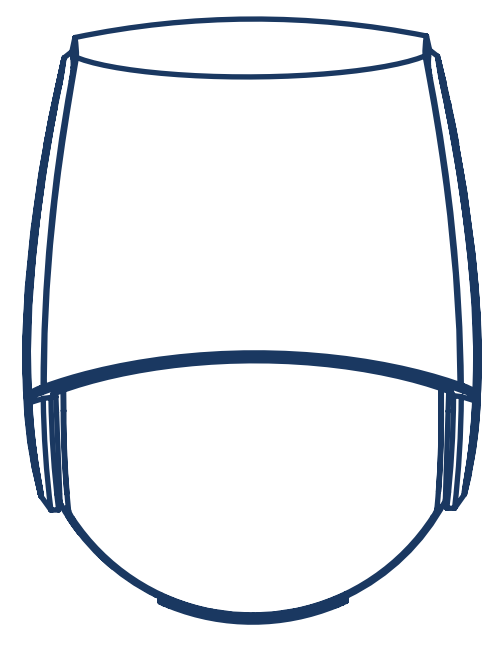

# MECHANICAL INSTALLATION (MOUNTING & WIRING)

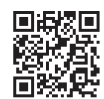

Visit website for available languages of this document.

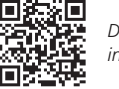

Download the installation app!

## WHAT'S IN THE BOX

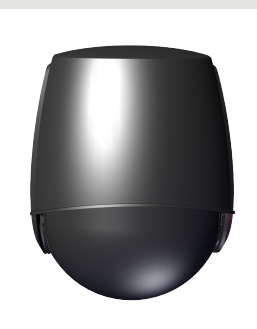

LZR-WIDESCAN (see next page for full diagram)

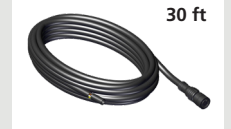

power cable (35.1554)

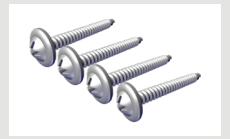

mounting screws (50.0048)

**Universal Mounting Bracket (10WBA)** 

DOCUMENTS:

Mechanical Installation Guide (75.0047) Programming Guide (75.0048) LZR-WIDESCAN Menu Tree (78.8004)

Industrial Bracket (10INDBRACKET)

## WHAT YOU'LL NEED

- Phillips head screwdriver
- LZR-WIDESCAN mobile app (not required, but highly recommended)
- BEA Remote Control

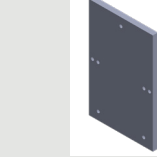

required for use with Industrial Bracket and Mini Bracket

Adapter Kit (10.1311)

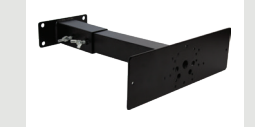

Mini Bracket (10MINIBRACKET)

power cable (35.1555)

**OPTIONS SOLD SEPARATELY** 

50 ft

### **TECHNICAL SPECIFICATIONS**

| Technology                                                  | LASER scanner, time-of-flight measurement (7 laser curtains)                                                                                                    |                                                    |                                        |  |  |
|-------------------------------------------------------------|----------------------------------------------------------------------------------------------------|----------------------------------------------------|----------------------------------------|--|--|
| Detection mode                                              | Motion, presence, hei                                                                                                    | Motion, presence, height, and speed                |                                        |  |  |
| Max. detection field                                        | Width: 1.2 × mountir<br>Depth: 1.2 × mountir                                                                                                    | ng height<br>ng height                             | adjustable, depending on user settings |  |  |
| Thickness of first curtain                                  | ¼ inch                                                                                                    |                                                    |                                        |  |  |
| Typ. mounting height                                        | 6'6" – 32'                                                                                                    |                                                    |                                        |  |  |
| Min. reflectivity factor                                    | > 2 % (of floor and object) (measured at max. 19'6" in safety field)                                                                                                    |                                                    |                                        |  |  |
| Typ. min. object size                                       | 6" @ 19'6" (in proportion to object distance)                                                                                                    |                                                    |                                        |  |  |
| Testbody                                                    | 27 <sup>1</sup> / <sub>2</sub> " × 11 <sup>3</sup> / <sub>4</sub> "× 7 <sup>3</sup> / <sub>4</sub> "                                                                                                    |                                                    |                                        |  |  |
| Emission characteristics<br>IR laser:<br>Red visible laser: | wavelength 905 nm; output power 0.10mW (CLASS 1)<br>wavelength 635 nm; output power 0.95mW (CLASS 2)                                                                                                    |                                                    |                                        |  |  |
| Supply voltage                                              | 12 – 24 VAC -10/+209                                                                                                    | % 12 – 30 VDC                                      | E ±10% @ sensor terminal               |  |  |
| Power consumption                                           | < 2.5 W (heating: off)                                                                                                    | ) < 10 W, max                                      | 15 W (heating: eco or auto)            |  |  |
| Response time                                               | Typ. 230 ms; max. 800 ms (depending on immunity settings)                                                                                                    |                                                    |                                        |  |  |
| Output                                                      | <ul> <li>2 solid-state relays (galvanic isolation, polarity free)</li> <li>24 VAC / 30 VDC (max. switching voltage) – 100 mA (max. switching current)</li> <li>- in switching mode: NO/NC</li> <li>- in frequency mode: pulsed signal (f= 100 Hz ±10%)</li> <li>1 electro-mechanic relay (galvanic isolation, polarity free)</li> <li>42 VAC/VDC (max. switching voltage) – 500 mA (max. switching current)</li> </ul> |                                                    |                                        |  |  |
| Input                                                       | 30 VDC (max switching voltage)                                                                                                    |                                                    |                                        |  |  |
|                                                             | low < 1 V high > 10 V (voltage threshold)                                                                                                    |                                                    |                                        |  |  |
| Bluetooth communication                                     | Operating bandwidth: 2402 - 2480 MHz<br>Max. transmitted power: 12 dBm                                                                                                    |                                                    |                                        |  |  |
| LED signals                                                 | 2 tri-colored LED: Output status / remote control response / error signals<br>1 blue LED: bluetooth status                                                                                                    |                                                    |                                        |  |  |
| Dimensions                                                  | 7 <sup>3</sup> / <sub>4</sub> " (H) x 6" (W) x 4" (D) (approx.)                                                                                                    |                                                    |                                        |  |  |
| Material / Color                                            | PC/ASA / Black                                                                                                    | PC/ASA / Black                                     |                                        |  |  |
| Rotation angles on bracket                                  | 45° to the right, 15° to the left (lockable)                                                                                                    |                                                    |                                        |  |  |
| Tilt angles on bracket                                      | -10 – 5°                                                                                                    |                                                    |                                        |  |  |
| Protection degree                                           | NEMA 4 / IP65                                                                                                    |                                                    |                                        |  |  |
| Temperature range                                           | -22 – 140 °F                                                                                                    |                                                    |                                        |  |  |
| Norm conformity                                             | IEC 61000-6-2<br>IEC 61000-6-3<br>IEC 60950-1                                                                                                    | IEC 60825-1<br>ISO 13849-1 Pl '<br>IEC 62061 SIL 2 | "d"/ CAT2                              |  |  |

## **BEA, INC. INSTALLATION/SERVICE COMPLIANCE EXPECTATIONS**

BEA, Inc., the sensor manufacturer, cannot be held responsible for incorrect installations or incorrect adjustments of the sensor/device; therefore, BEA, Inc. does not guarantee any use of the sensor/ device outside of its intended purpose.

BEA, Inc. strongly recommends that installation and service technicians be AAADM-certified for pedestrian doors, IDA-certified for doors/gates, and factory-trained for the type of door/gate system. Installers and service personnel are responsible for executing a risk assessment following each installation/service performed, ensuring that the sensor/device system performance is compliant with local, national, and international regulations, codes, and standards.

Once installation or service work is complete, a safety inspection of the door/gate shall be performed per the door/gate manufacturer's recommendations and/or per AAADM/ANSI/DASMA guidelines (where applicable) for best industry practices. Safety inspections must be performed during each service call – examples of these safety inspections can be found on an AAADM safety information label (e.g. ANSI/DASMA 102, ANSI/DASMA 107, UL294, UL325, and International Building Code).

Verify that all appropriate industry signage, warning labels, and placards are in place.

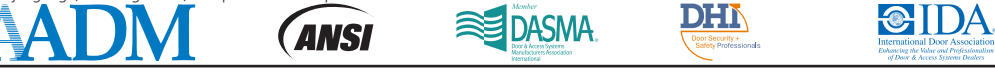

#### **INSTALLATION & MAINTENANCE TIPS**

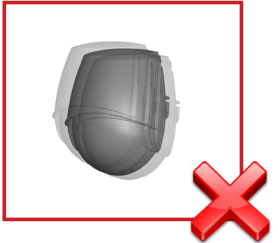

Avoid extreme vibrations.

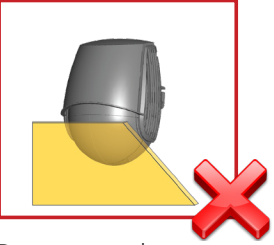

Do not cover the sensor.

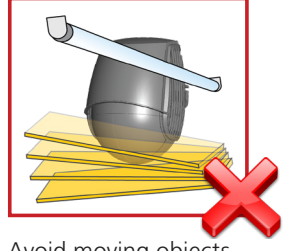

Avoid moving objects and light sources in the detection field.

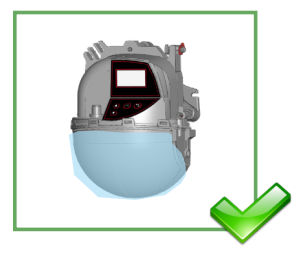

Keep the protection film during the mounting of the sensor. Remove it before launching a teach-in.

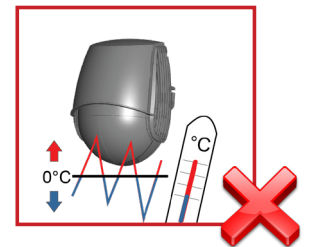

Avoid exposure to sudden and extreme temperature changes.

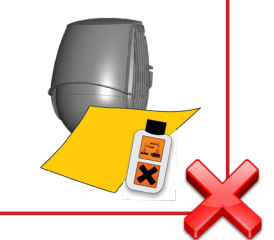

Do not use aggressive products to clean the optical parts.

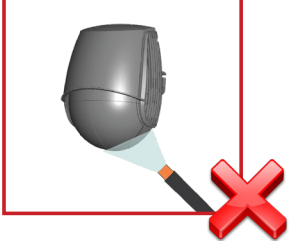

Avoid direct exposure to high-pressure cleaning.

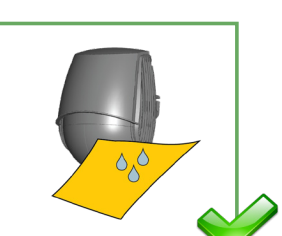

It is recommended to clean the optical parts <u>at least once</u> <u>a year</u> or more if required due to environmental conditions.

#### SAFETY

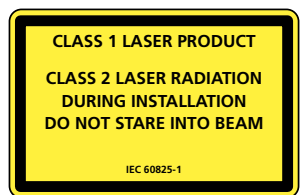

The device emits invisible (IR) and visible laser radiations that can be activated during the installation process to adjust precisely the position of the detection field.

The visible laser beams are inactive during normal functioning.

Do not stare into visible laser beams.

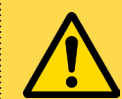

CAUTION! Use of controls, adjustme

Use of controls, adjustments, or performance of procedures other than those specified herein may result in hazardous radiation exposure.

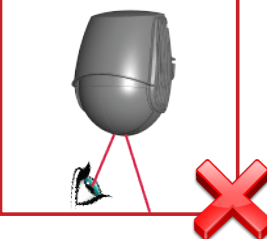

Do not look directly into the laser emitter or the visible red laser beams.

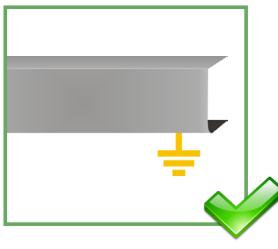

The door control unit and the header cover profile must be correctly grounded.

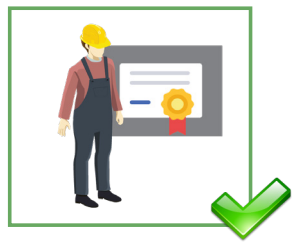

Only trained and qualified personnel are recommended to install and set up the sensor.

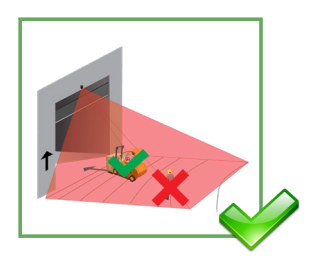

Following installation, always test for proper operation before leaving the premises.

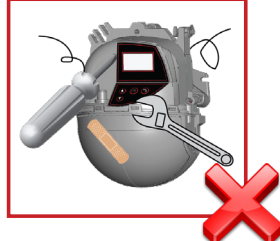

The warranty is invalid if unauthorized repairs are made or attempted by unauthorized personnel.

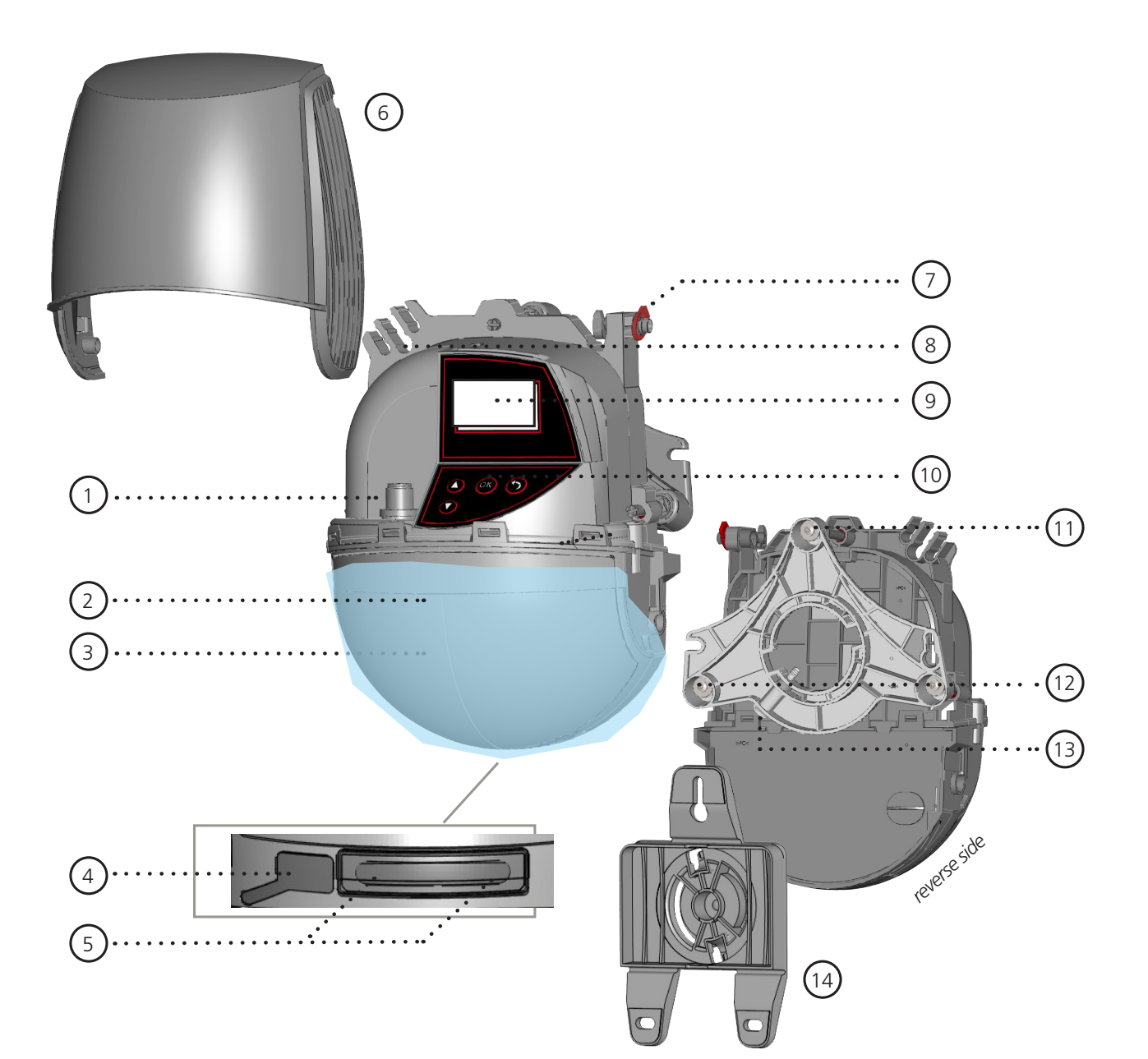

- 1. main connector
- 2. protection film
- 3. laser window
- 4. USB cap
- 5. LED display
- 6. cover
- 7. cover lock
- 8. cable passage
- 9. LCD screen
- 10. keypad
- 11. tilt angle adjustment screw (1)
- 12. parallel angle adjustment screw (2)
- 13. lateral angle lock screw (1)
- 14. mounting bracket

# **LZR-WIDESCAN MOBILE APP**

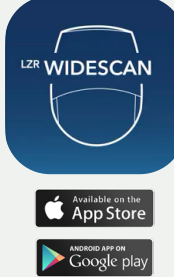

BEA, Inc. highly recommends downloading the LZR-WIDESCAN mobile app.

The LZR-WIDESCAN mobile app is an incredibly useful tool for mechanical installation verification and setup/programming.

See LZR-WIDESCAN Mobile App Registration (75.0029) for information regarding app registration and Bluetooth-pairing sensors.

# **DETERMINE MOUNTING LOCATION**

1. DETERMINE MINIMUM MOUNTING HEIGHT Note: Absolute minimum sensor mounting height is 6'6".

Determine desired width and depth of the detection area.

WIDTH: \_\_\_\_ DEPTH: \_\_\_

Take whichever dimension is larger, and divide that by 1.2 (or multiply by 5/6). This is your minimum mounting height.

MIN. MOUNTING HEIGHT: \_\_\_\_\_

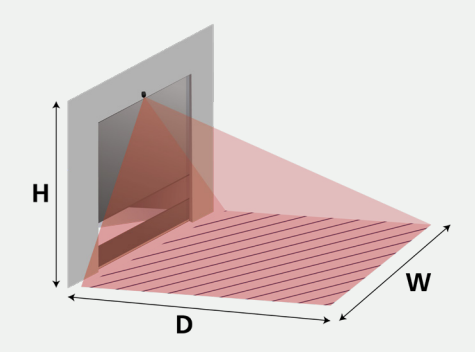

#### 2. CHECK FOR OBSTRUCTIONS (If you can't see the LZR-WIDESCAN, it can't see you!)

• move the mounting location higher until the obstructions are

• choose a mounting bracket for your application (see page 2)

no longer within the field of view of the sensor

• mount onto a protective post if one is available

At or above the minimum mounting height, check for any obstructions such as door hardware, protective posts, signs, light fixtures, and even walls. Interruptions such as these will lead to masking and flatness errors during the teach-in process.

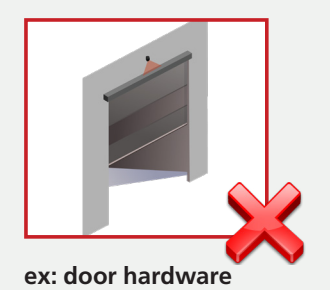

If there are any obstructions, you can:

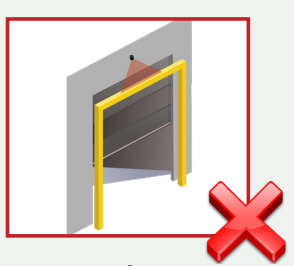

ex: protective post

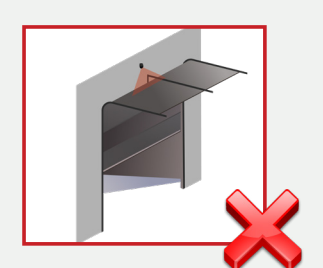

ex: sectional overhead door

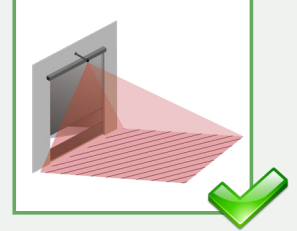

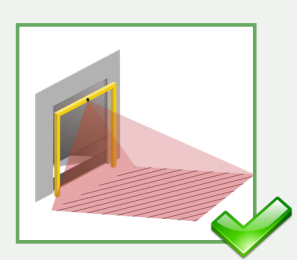

ex: use mounting bracket

ex: mount on post

#### 3. DETERMINE MOUNTING POSITION

Options: center (recommended) and off-center (left or right, left preferred if it must be off-center)

Check to make sure that the height and location will allow complete coverage of the door/opening.

# 2 OPEN THE SENSOR

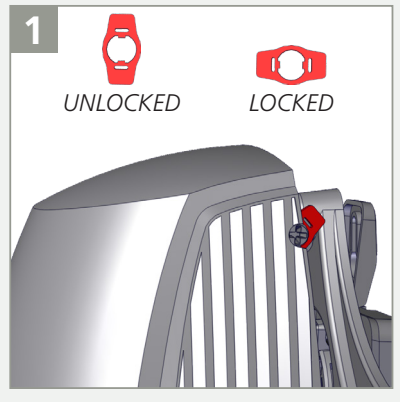

Before opening the sensor, make sure the cover is **not locked** (red cover lock). *Be sure to not turn the lock too far, because the lock can break.* 

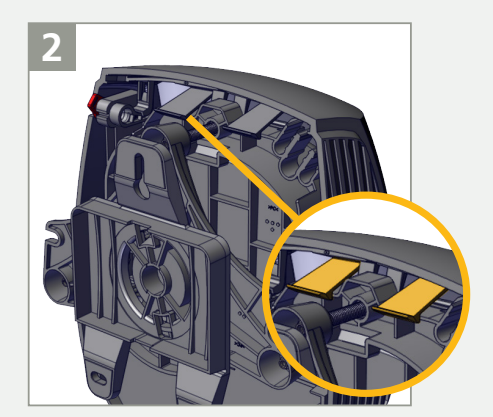

Pull the two legs on top in order to open the cover.

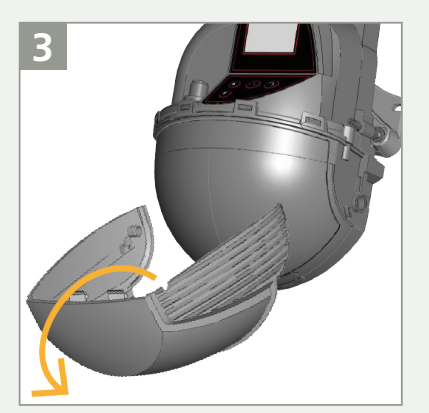

Remove the cover **completely** before installing the sensor.

# 3 MOUNTING

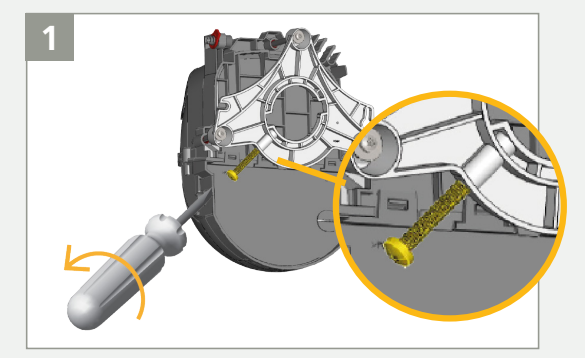

Verify that the angle lock screw is positioned as indicated. Unscrew slightly if necessary.

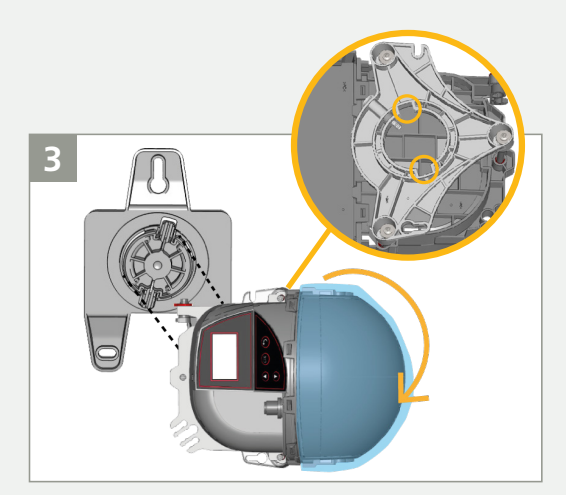

Tilt the sensor on its left side, align the tabs on the bracket with the notches on the back bracket of the sensor, and then rotate the sensor CW until the sensor is securely attached.

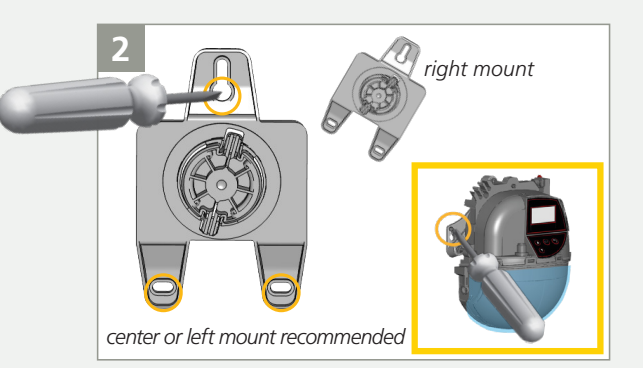

Remove the mounting bracket from the sensor by twisting CCW until the sensor detaches, and then secure the bracket to the wall. *If using a right-mount position, the bracket must be positioned at a ~30° angle.* 

You can also install the sensor directly without using the mounting bracket (see inset, not recommended).

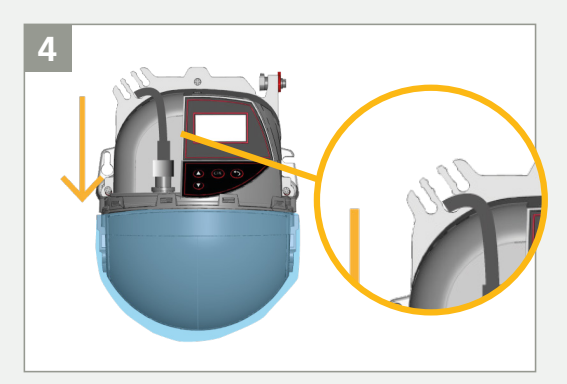

Plug in the connector and pass the cable (PN 35.1554) through the cable passage without making a loop.

# 4 WIRING

Connect the wires according to door manufacturer recommendations. The output functions can be configured if necessary (see page 9). See Appendix (page 17) for old harness wiring diagrams.

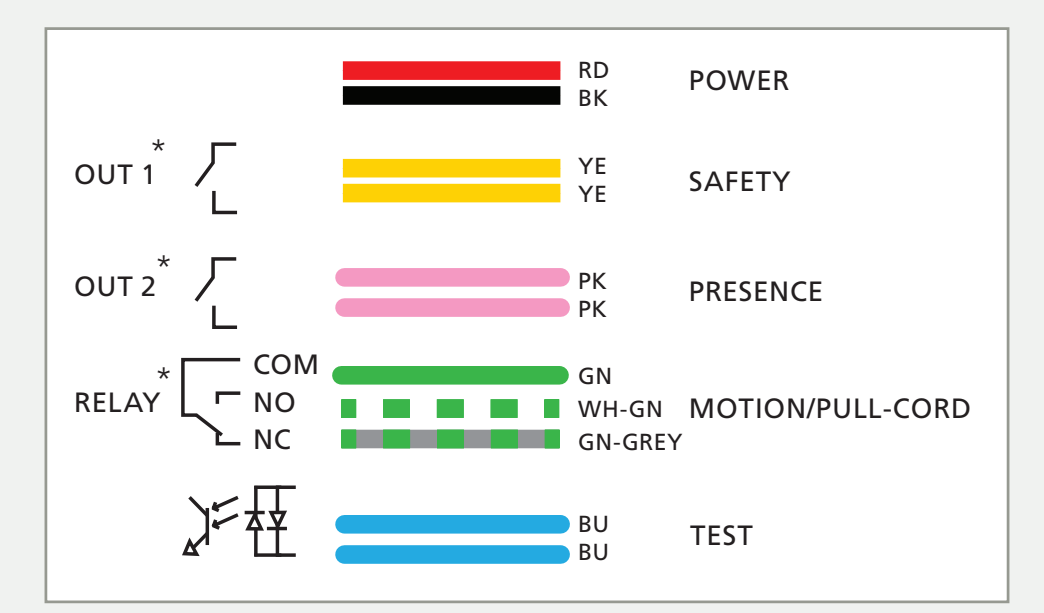

\*output status powered during non-detection with factory values

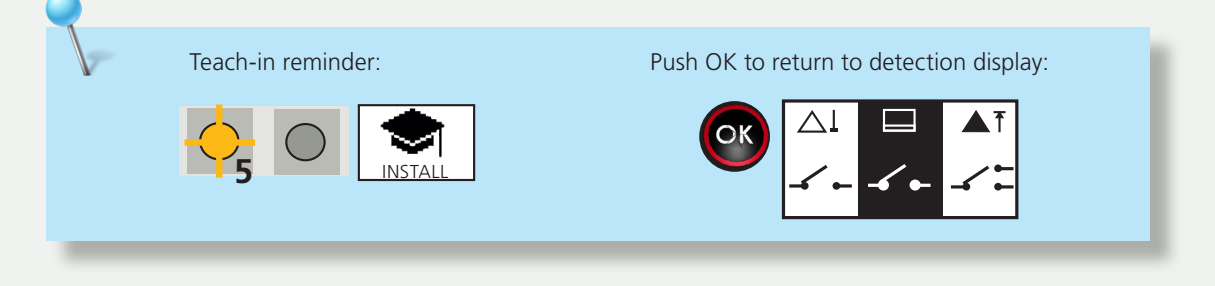

# **5** POSITION THE DETECTION FIELD

1 Remove the blue protection film from the laser window and then activate the two visible laser spots by pressing the OK button twice. You can also press UNLOCK > MAGIC WAND > MAGIC WAND on the remote control.

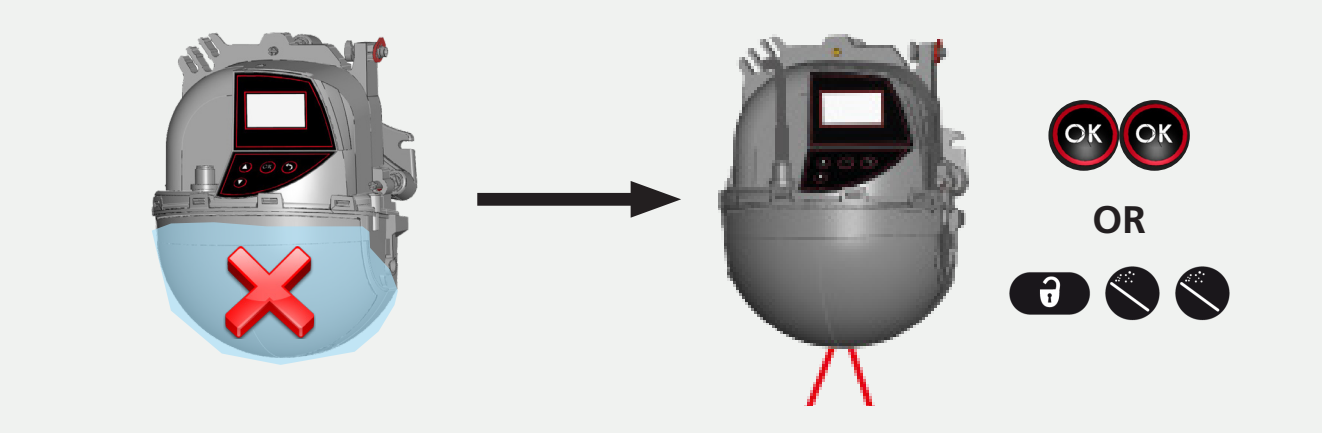

# **5** POSITION THE DETECTION FIELD (cont.)

#### 2. ADJUST THE PARALLEL ANGLE

To make the curtain parallel to the door, adjust one or both screws on the side of the sensor. If using the app, verify angle setting.

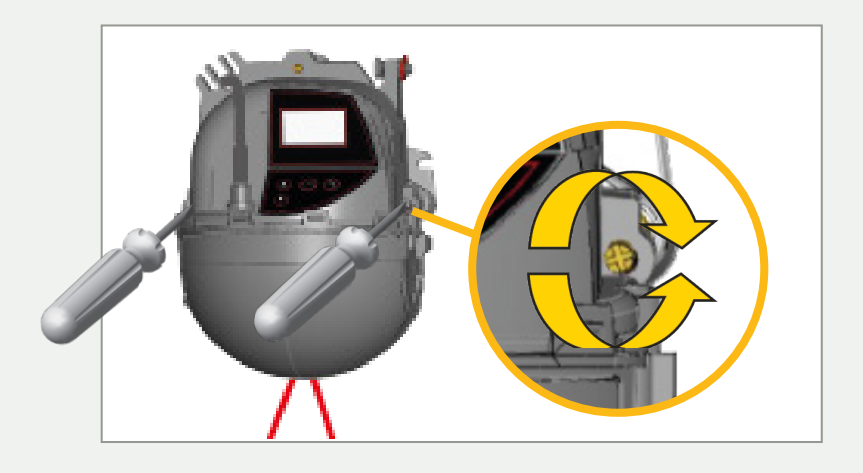

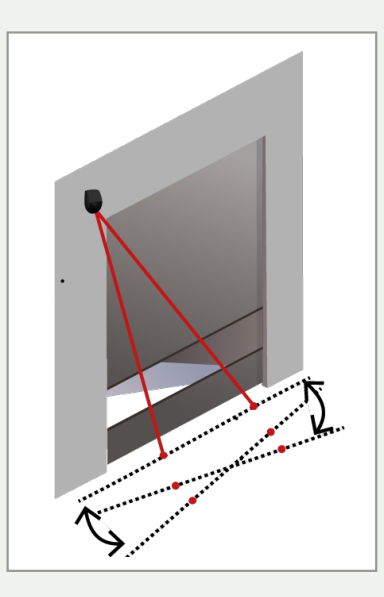

#### 3. ADJUST THE TILT ANGLE

To position the curtain closer or farther away from the door, adjust the screw at the top of the sensor.

If using the app, verify angle setting.

NOTE: When the safety function is required, position the red spots as close to the door as possible. Negative angles <u>reduce</u> the maximum possible depth of the detection fields.

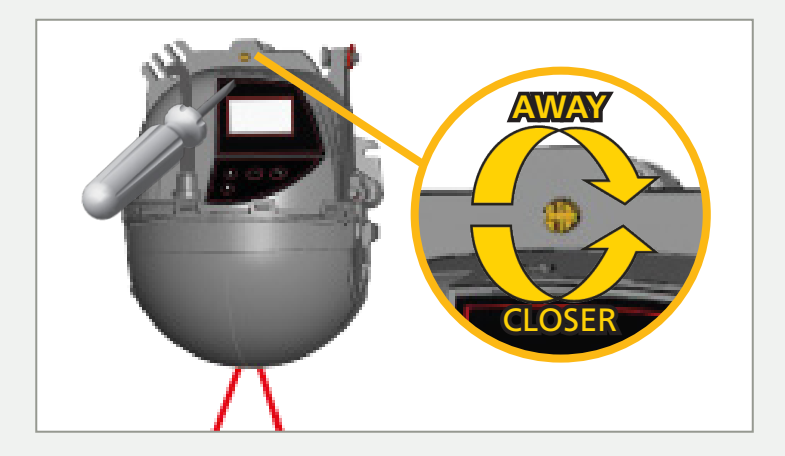

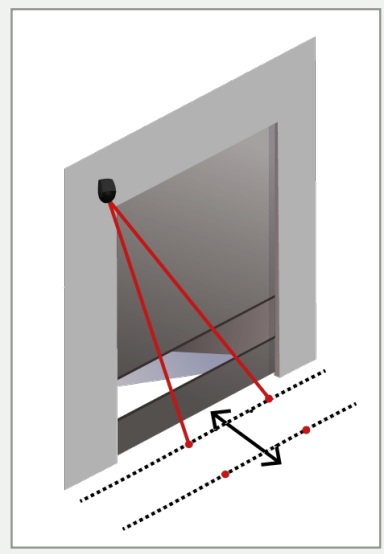

#### 4. ADJUST THE LATERAL ANGLE

Using the following instructions, launch the Position Wizard to position the detection field correctly in front of the door. This feature is required for any off-center mounting positions, but also useful for a center-mount to verify the centered position.

a. Press and hold the OK button. The LCD will display the following image.

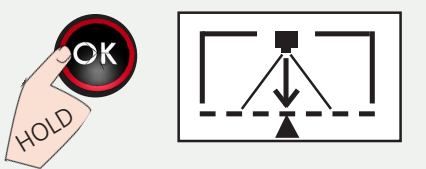

b. While observing the LCD screen, rotate the sensor to align the center of the red spots with the center of the door, then press the OK button.

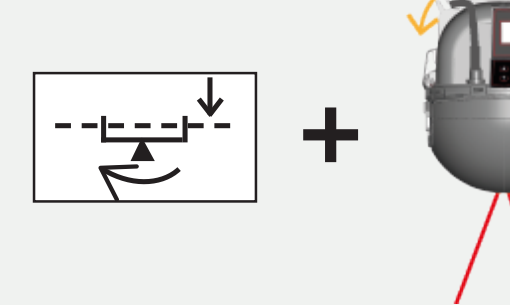

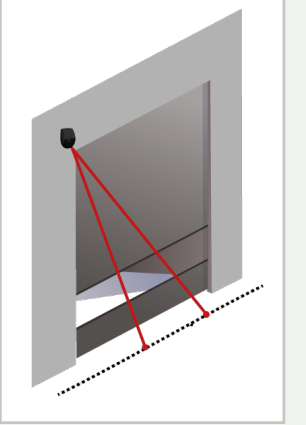

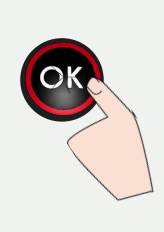

c. While observing the LCD screen, rotate the sensor until the arrow and triangle are aligned. NOTE: Visible spots may no longer be centered during this step.

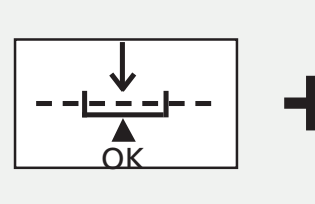

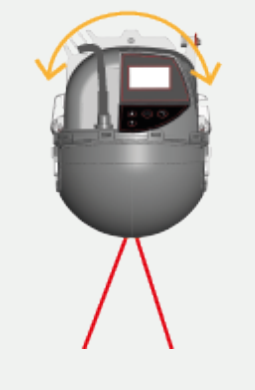

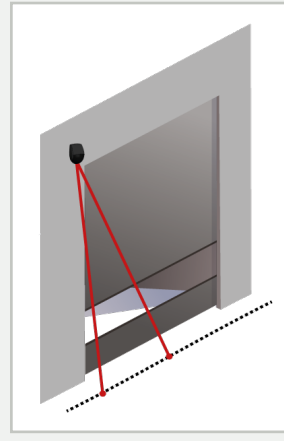

Small movements can make big changes!

Rotate sensor slowly and stand back between adjustments to allow sensor to see the ground.

d. Check that you are not interfering with the pattern and that the red spots are on the floor with <u>no interference</u>. Press the OK button to set the angle.

If using the app, verify angle setting.

e. Lock the sensor position by tightening the angle lock screw.

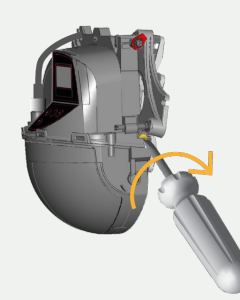

### TROUBLESHOOTING

| E1 +                                                                                 | E1: CPU-XXX                                      | The sensor encounters an internal problem      | Replace sensor.                                                                                                    |  |
|--------------------------------------------------------------------------------------|--------------------------------------------------|------------------------------------------------|----------------------------------------------------------------------------------------------------|--|
| E2 - 2 E2: XXX                                                                       | E2: XXX PWR                                      | The internal power supply is faulty            | Verify that you are using the correct power supply. Replace sensor, if necessary.                                                                       |  |
|                                                                                      | E2: IN SUPPLY                                    | The power supply is too low or too high        | Verify power supply (Diagnostics > LCD).                                                                                                    |  |
| E2: TEM                                                                              | E2: TEMP                                         | The internal temperature is too low or         | Verify the sensor temperature (Diagnostics >LCD).                                                                                                    |  |
|                                                                                      |                                                  | too nign                                       | Protect the sensor from direct exposure to heat or cold.                                                                                                |  |
| E6 <b>6</b>                                                                          | E6: FQ OUT                                       | Faulty sensor output 1                         | Replace sensor.                                                                                                    |  |
| E8                                                                                   | E8:                                              | Faulty detection engine                        | If internal temperature is lower than 68 °F, wait until the heating process is completed.                                                               |  |
|                                                                                      |                                                  |                                                | If temperature is higher than -4 °F, replace the sensor.                                                                                                |  |
| $\bigcirc$                                                                           | ORANGE LED is on                                 | The sensor encounters a memory problem         | Replace sensor.                                                                                                    |  |
|                                                                                      | No power at startup                              | Incorrect wiring                               | Check connections at box and at the sensor.                                                                                                    |  |
|                                                                                      |                                                  | Faulty sensor or harness                       | Try connection with a different known, good sensor. If still no power at startup, try using a different known, good harness.                            |  |
|                                                                                      | Sensor does not react to remote control          | Sensor is password-protected                   | Enter correct password. If you forgot the code, cut and restore power supply in order to access the sensor without entering a password during 1 minute. |  |
|                                                                                      |                                                  | Bad remote / Bad batteries                     | Check batteries in remote. Replace remote, if necessary.                                                                                                |  |
|                                                                                      |                                                  | Too far away from sensor                       | Stand directly underneath the LZR-WIDESCAN and point remote at bottom of LED window.                                                                    |  |
| Red<br>not                                                                           | Red spots turned on, but                         | Sensor is obstructed                           | Use BEA brackets to extend the sensor past the obstructions.                                                                                            |  |
|                                                                                      | not visible on ground                            | Environmental conditions are too bright        | Change the mounting location (left, right, center) to avoid the obstruction.                                                                            |  |
|                                                                                      |                                                  |                                                | Use a piece of white paper to locate spots.                                                                                                    |  |
| Sensor won't adjust far<br>enough on the bracket<br>to center lasers over<br>opening | Sensor won't adjust far<br>enough on the bracket | Bracket installation position                  | Try rotating the bracket clockwise to allow for more rotation.                                                                                          |  |
|                                                                                      | Center of opening is too far away                | Re-position sensor on bracket.                 |                                                                                                    |  |
| Visible spot<br>position co                                                          | Visible spots won't                              | Sensor is obstructed                           | Ensure there is nothing obstructing the visible spots.                                                                                                  |  |
|                                                                                      | UDSILION CORRECTLY                               | Sensor is too far away from center of entrance | Make adjustments to the three adjustment screws. If still unable to position spots, the sensor location may need changed.                               |  |
|                                                                                      |                                                  | Lateral angle too extreme                      | Make adjustments to the lateral angle. If still unable to position spots, the sensor location may need changed.                                         |  |
| Cover opens                                                                          |                                                  | Cover is not locked                            | Close cover and lock.                                                                                                    |  |
|                                                                                      |                                                  | Environmental issues                           | Check for ice. If present, use the heating function, if possible.                                                                                       |  |

Can't find your answer? Visit BEAsensors.com or scan QR code for Frequently Asked Questions!

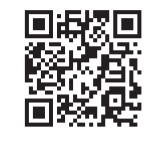

**BEA** A **Halma** company

# APPENDIX

#### FORMER HARNESSES

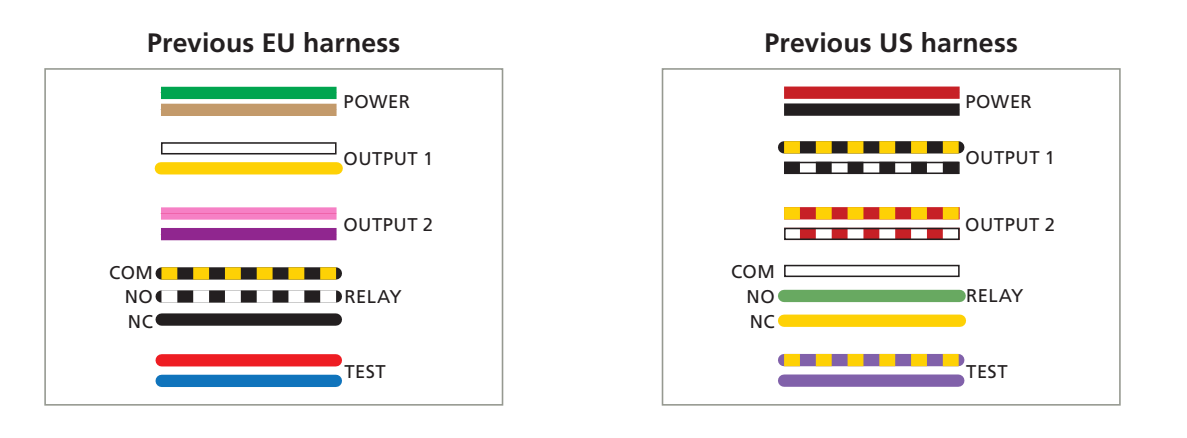

## HOW TO USE THE LCD

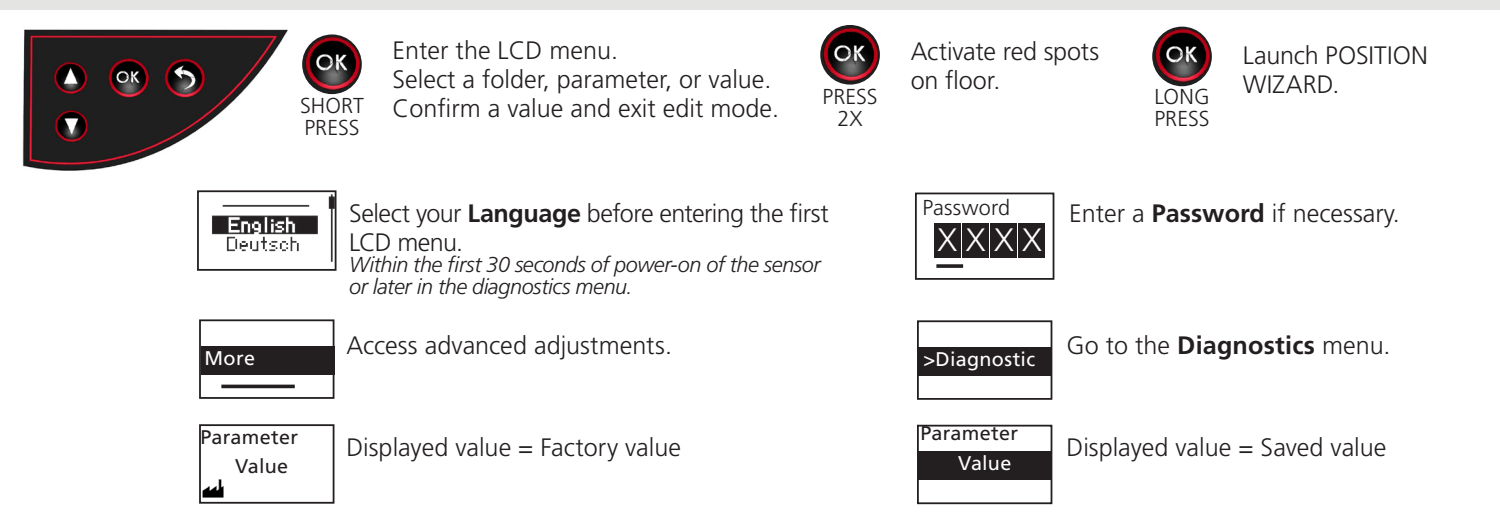

### HOW TO USE THE REMOTE CONTROL

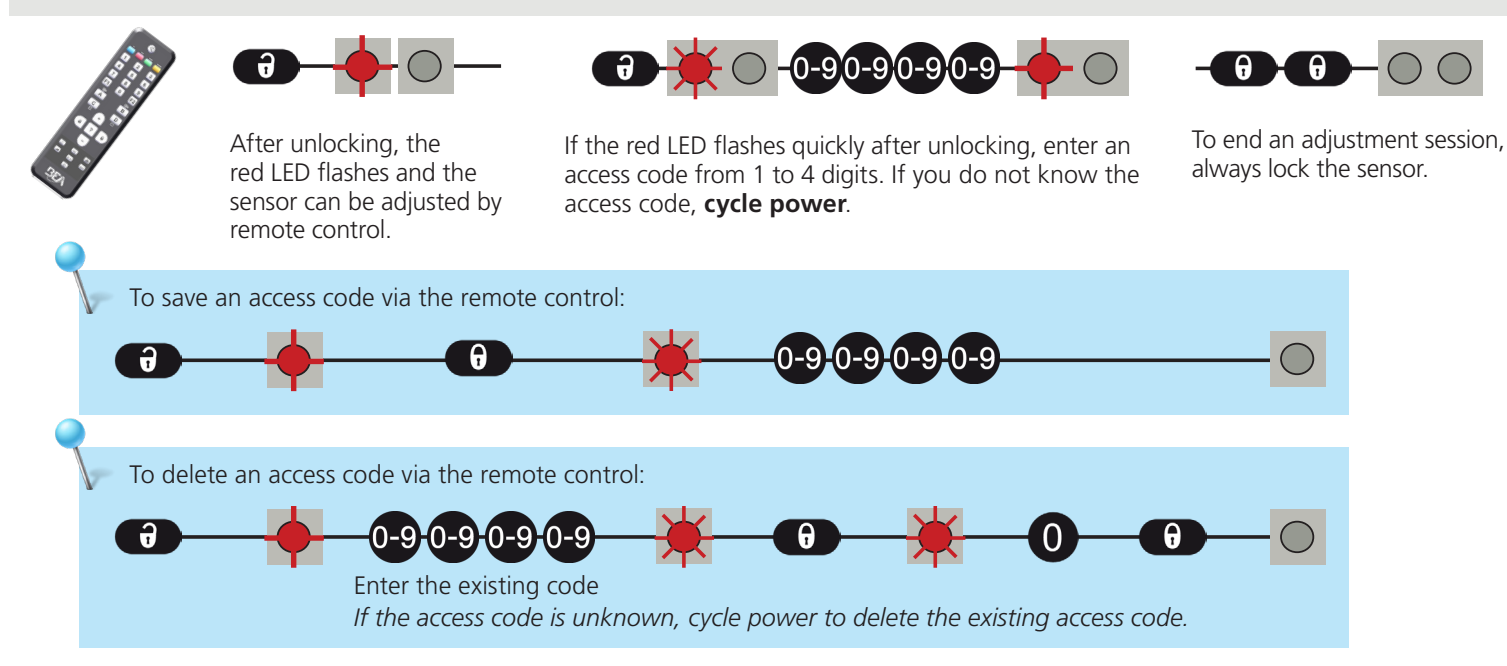